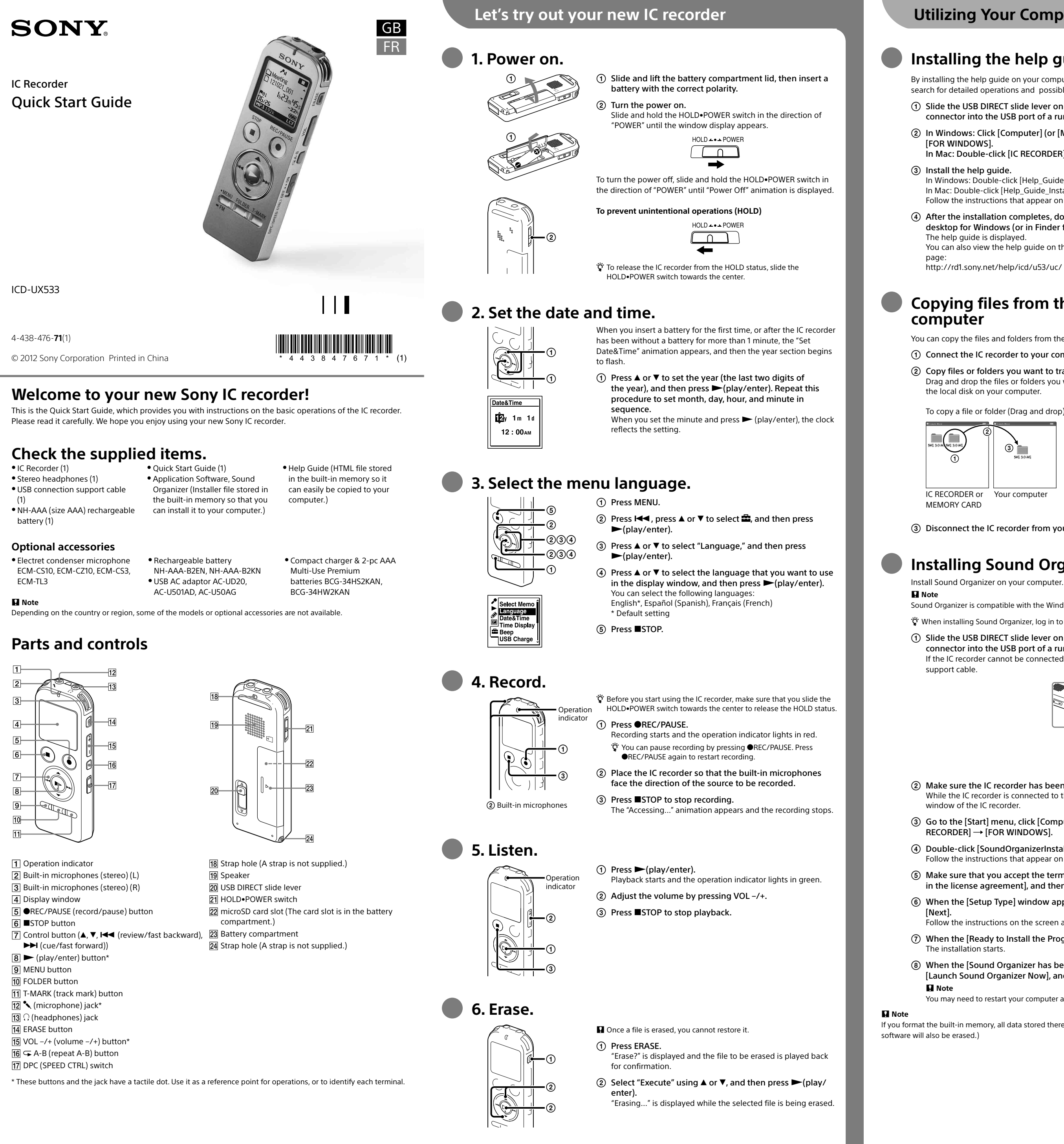

### **Utilizing Your Computer**

### Installing the help guide on your computer

By installing the help guide on your computer from the built-in memory of the IC recorder, you can search for detailed operations and possible solutions when a problem occurs.

(1) Slide the USB DIRECT slide lever on the back of the IC recorder, and insert the USB connector into the USB port of a running computer.

② In Windows: Click [Computer] (or [My Computer]), then double-click [IC RECORDER] → [FOR WINDOWS].

In Mac: Double-click [IC RECORDER] on the desktop.

### (3) Install the help guide.

In Windows: Double-click [Help\_Guide\_Installer] (or [Help\_Guide\_Installer.exe]). In Mac: Double-click [Help\_Guide\_Installer\_for\_mac.app]. (v10.5.8 or higher) Follow the instructions that appear on the screen to proceed with installation

(4) After the installation completes, double-click the [Help\_Guide\_icdu53\_uc.htm] icon in the desktop for Windows (or in Finder for Mac).

The help guide is displayed. You can also view the help guide on the following Sony IC Recorder customer support home

http://rd1.sony.net/help/icd/u53/uc/

### Copying files from the IC recorder to your computer

You can copy the files and folders from the IC recorder to your computer to store them. (1) Connect the IC recorder to your computer.

Copy files or folders you want to transfer to your computer.

Drag and drop the files or folders you want to copy from "IC RECORDER" or "MEMORY CARD" to the local disk on your computer.

To copy a file or folder (Drag and drop)

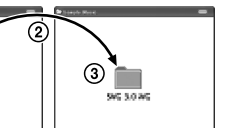

 Click and hold, ② drag,③ and then drop.

IC RECORDER or Your computer

MEMORY CARD

③ Disconnect the IC recorder from your computer.

### Installing Sound Organizer

Sound Organizer is compatible with the Windows PC only. It is not compatible with Mac.

ϔ When installing Sound Organizer, log in to an account with administrator privileges.

(1) Slide the USB DIRECT slide lever on the back of the IC recorder, and insert the USB connector into the USB port of a running computer.

If the IC recorder cannot be connected to a computer directly, use the supplied USB connection support cable

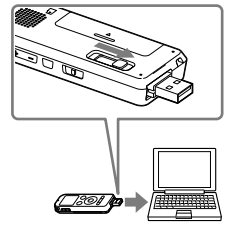

(2) Make sure the IC recorder has been recognized properly. While the IC recorder is connected to the computer, "Connecting" is displayed in the display window of the IC recorder

③ Go to the [Start] menu, click [Computer] (or [My Computer]), and then double-click [IC RECORDER] → [FOR WINDOWS].

(4) Double-click [SoundOrganizerInstaller\_V140] (or [SoundOrganizerInstaller\_V140.exe]). Follow the instructions that appear on the screer

(5) Make sure that you accept the terms of the license agreement, select [I accept the terms in the license agreement], and then click [Next].

(6) When the [Setup Type] window appears, select [Standard] or [Custom], and then click [Next]

Follow the instructions on the screen and set the installation settings when you select [Custom].

⑦ When the [Ready to Install the Program] window appears, click [Install] The installation starts.

(8) When the [Sound Organizer has been installed successfully.] window appears, check [Launch Sound Organizer Now], and then click [Finish].

### Note

You may need to restart your computer after installing Sound Organizer.

If you format the built-in memory, all data stored there will be erased. (The Help Guide and the Sound Organizer software will also be erased.)

# Additional features

Details of these additional features for recording, playback, and editing are included in the help guide.

• VOR (Voice Operated Recording)

• Sound Organizer editing software

• Should any solid object or liquid fall into the unit,

If you have any questions or problems concerning

your unit, please consult your nearest Sony dealer.

remove the battery and have the unit checked by

qualified personnel before operating it any further.

Sound Effects

Easy Search

Divide

- Scene Selection
- Recording Filter Noise Cut
- T-MARK (Track mark)
- DPC (Digital Pitch Control)
- A-B Repeat

# Precautions

On power Operate the unit only on 1.2 V or 1.5 V DC. Use an NH-AAA rechargeable battery or an LR03 (size AAA) alkaline battery

### On safety

Do not operate the unit while driving, cycling or operating any motorized vehicle.

### On handling

• Do not leave the unit in a location near heat sources, or in a place subject to direct sunlight, excessive dust or mechanical shock

### WARNING

Do not expose the batteries (battery pack or batteries installed) to excessive heat such as sunshine, fire or the like for a long time.

### CAUTION

Risk of explosion if battery is replaced by an incorrect type. Dispose of used batteries according to the instructions.

### Capacity (User available capacity \*1\*2)

4 GB (approx. 3.60 GB = 3,865,470,566 Byte) \*1 A small amount of the built-in memory is used for file management and therefore not available for user storage. \*2 When the built-in memory is formatted with the IC recorder.

### **RECYCLING NICKEL METAL HYDRIDE BATTERIES**

Nickel metal hydride batteries are recyclable You can help preserve our environment by returning your used rechargeable batteries to the collection and recycling location nearest you. For more information regarding recycling of rechargeable batteries, call toll free 1-800-822-8837, or visit

http://www.rbrc.org/.

Caution: Do not handle damaged or leaking nickel metal hydride batteries.

This class B digital apparatus complies with Canadian ICES-003

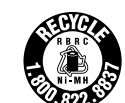

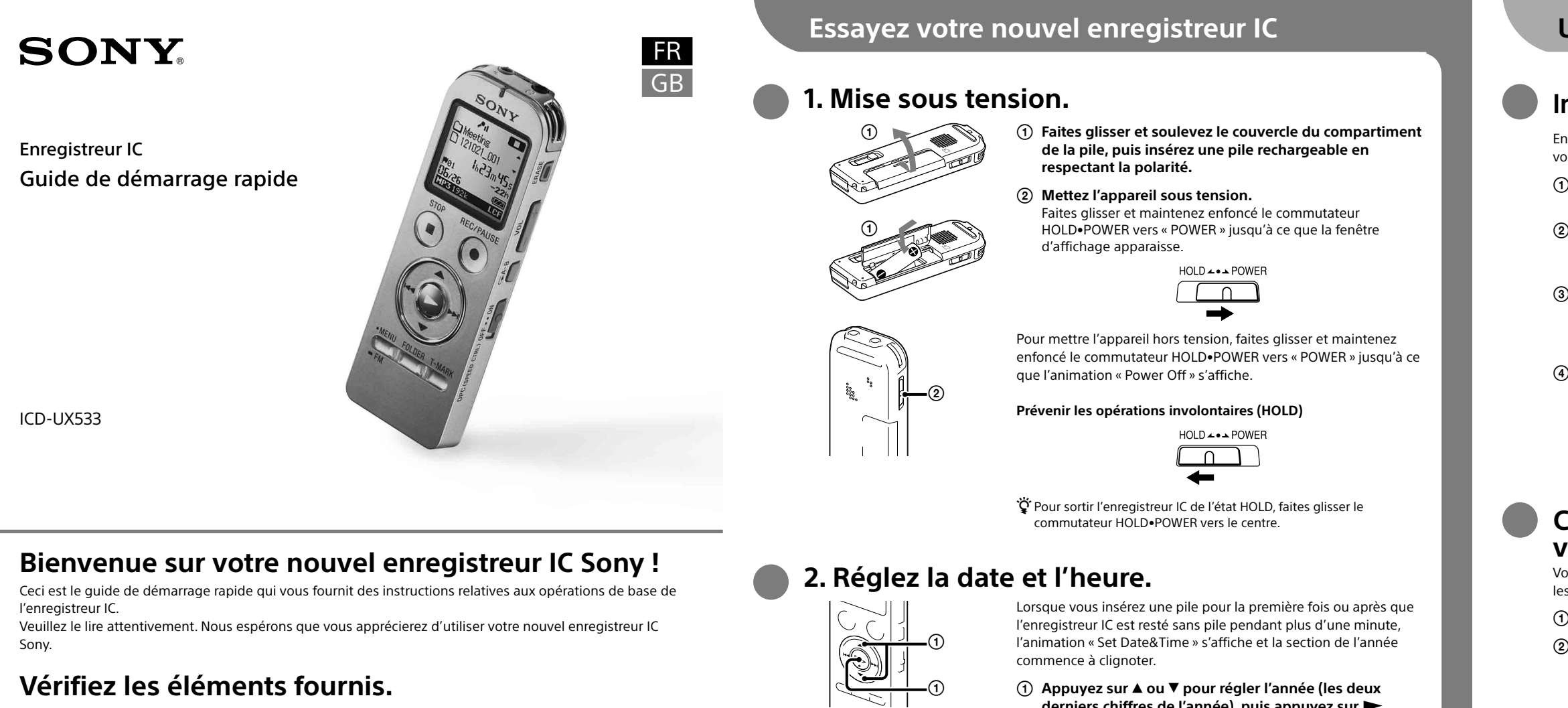

- Enregistreur IC (1) • Casque stéréo (1)
- Câble de prise en charge de
- connexion USB (1) • Pile rechargeable NH-AAA (AAA)

Accessoires en option

ECM-CS3, ECM-TL3

B2EN, NH-AAA-B2KN

- Guide de démarrage rapide (1) Application, Sound Organizer (le fichier d'installation est stocké dans la mémoire intégrée afin que vous puissiez l'installer sur votre ordinateur.)
- Manuel d'aide (Fichier HTML stocké dans la mémoire intégrée afin de pouvoir être facilement copié sur votre ordinateur.)
- Microphone condensateur à Adaptateur secteur USB électret ECM-CS10, ECM-CZ10, AC-UD20 AC-U501AD, AC-U50AG Pile rechargeable NH-AAA-
- Chargeur compact & 2-pc piles AAA Premium multi-usage BCG-34HS2KAN, BCG-34HW2KAN
- Remarque Selon les pays ou les régions, certains des modèles ou des accessoires optionnels ne sont pas disponibles.

# Pièces et commandes

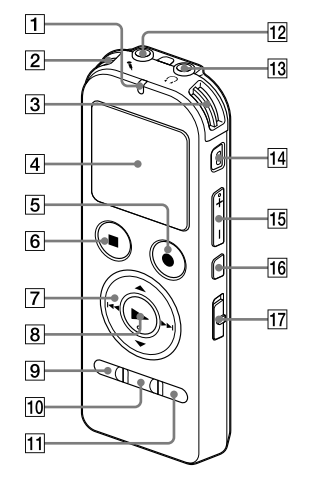

- **1** Indicateur de fonctionnement
- 2 Microphones intégrés (stéréo) (G)
- **3** Microphones intégrés (stéréo) (D)
- 4 Fenêtre d'affichage
- **5** Touche **•**REC/PAUSE (lecture/pause)
- 6 Touche ■STOP
- **7** Touche de commande (▲, ▼, I◀◀ (retour/retour
- rapide), **Image and a set of the set of the** 8 Touche ► (lecture/entrée)\*
- 9 Touche MENU
- 10 Touche FOLDER
- 11 Touche T-MARK (repère de piste)
- 12 Prise 🔨 (microphone)\*
- 13 Prise  $\Omega$  (casque)
- 14 Touche ERASE
- 15 Touche VOL -/+ (volume -/+)\*
- 16 Touche 🖙 A-B (répétition A-B)
- 17 Commutateur DPC(SPEED CTRL

\* Ces touches et la prise possèdent un point tactile. Utilisez-le comme référence pour les opérations, ou pour identifier chaque terminal.

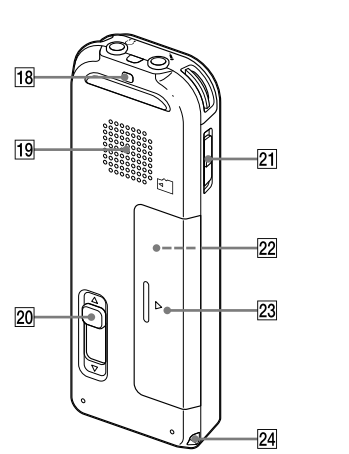

- 18 Orifice de dragonne (dragonne non fournie)
- 19 Haut-parleur
- 20 Levier coulissant USB DIRECT
- 21 Commutateur HOLD•POWER
- 22 Fente pour carte microSD (La fente pour carte mémoire se trouve dans le compartiment de la
- pile.)
- 23 Compartiment de la pile
- 24 Orifice de dragonne (dragonne non fournie)

Indicateur de

Beep USB Charge

Date&Time

1122y 1m 1d

12:00AM

- ② Microphones intégrés

### 5. Ecoute.

Indicateur de fonctionnement

# 6. Effacement.

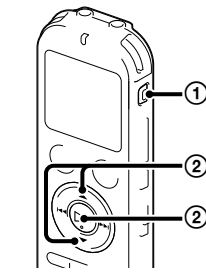

Une fois le fichier effacé, il est impossible de le récupérer.

- (1) Appuyez sur ERASE. « Erase? » s'affiche et le fichier à effacer est lu pour confirmation.
- ② Sélectionnez « Execute » à l'aide de ▲ ou ▼, puis appuyez sur ► (lecture/entrée). « Erasing... » s'affiche lorsque le fichier est en cours d'effacement.

- derniers chiffres de l'année), puis appuyez sur ► (lecture/entrée). Répétez cette opération pour régler dans l'ordre le mois, le jour, l'heure et les minutes. Lorsque vous réglez les minutes et appuyez sur ► (lecture/ entrée), l'horloge affiche le réglage.
- 3. Sélectionnez le menu de la langue.
  - ① Appuyez sur MENU
  - (2) Appuyez sur I◀◀ , appuyez sur ▲ ou ▼ pour sélectionner l'onglet 🚔, puis appuyez sur ► (lecture/ entrée).
  - ③ Appuyez sur ▲ ou ▼ pour sélectionner « Language », puis appuyez sur ► (lecture/entrée).
  - (4) Appuyez sur ▲ ou ▼ pour sélectionner la langue que vous souhaitez utiliser dans la fenêtre d'affichage, puis appuyez sur ► (lecture/entrée). Vous pouvez sélectionner les langues suivantes : English\* (anglais), Español (espagnol), Français <sup>r</sup> Réglage par défaut
  - ⑤ Appuyez sur STOP.

# 4. Enregistrement.

-234

234

Ŷ Avant de commencer à utiliser l'enregistreur IC, assurez-vous de glisser le commutateur HOLD•POWER vers le centre pour sortir de fonctionnement l'état HOLD.

- ① Appuyez sur ●REC/PAUSE.
- L'enregistrement démarre et l'indicateur de fonctionnement s'allume en rouge.
- **Vous pouvez mettre l'enregistrement en pause en appuyant** sur OREC/PAUSE. Appuyez de nouveau sur OREC/PAUSE pour redémarrer l'enregistrement
- (2) Tournez l'enregistreur IC de manière à ce que les microphones intégrés soient orientés vers la source à enregistrer
- ③ Appuyez sur STOP pour arrêter l'enregistrement. L'animation « Accessing ... » s'affiche et l'enregistrement s'arrête.

 Appuyez sur ► (lecture/entrée). La lecture démarre et l'indicateur de fonctionnement s'allume

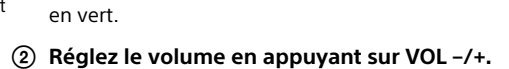

③ Appuyez sur STOP pour arrêter la lecture.

Remarque

### Installation du manuel d'aide sur votre ordinateur

En installant le manuel d'aide sur votre ordinateur depuis la mémoire intégrée de l'enregistreur IC, vous pouvez trouver des informations détaillées et d'éventuelles solutions en cas de problème.

(1) Faites glisser le levier coulissant USB DIRECT situé à l'arrière de l'enregistreur IC, puis nsérez le connecteur USB dans le port USB d'un ordinateur en marche.

2 Sous Windows : cliquez sur [Ordinateur] (ou [Poste de travail]), puis double-cliquez sur IC RECORDER]  $\rightarrow$  [FOR WINDOWS].

Sous Mac : double-cliquez sur [IC RECORDER] sur le bureau.

### ③ Installez le manuel d'aide.

Sous Windows : Double-cliquez sur [Help\_Guide\_Installer] (ou [Help\_Guide\_Installer.exe]). Sous Mac : double-cliquez sur [Help\_Guide\_Installer\_for\_mac.app] (v10.5.8 ou supérieure). Suivez les instructions qui s'affichent à l'écran pour passer à l'installation.

(4) Une fois l'installation terminée, double-cliquez sur l'icône [Help\_Guide\_icdu53\_uc.htm] sur le bureau pour Windows (ou dans le Finder pour Mac). Le manuel d'aide s'affiche.

Vous pouvez également afficher le manuel d'aide sur la page d'accueil suivante d'assistance à la clientèle de l'enregistreur IC Sony. http://rd1.sony.net/help/icd/u53/uc/

### Copie de fichier depuis l'enregistreur IC vers votre ordinateur

Vous pouvez copier des fichiers ou des dossiers depuis l'enregistreur IC vers votre ordinateur pour les stocker.

(1) Raccordez l'enregistreur IC à votre ordinateur.

(2) Copiez les fichiers ou les dossiers que vous souhaitez transférer sur votre ordinateur. Glissez et déposez les fichiers ou dossiers que vous voulez copier depuis « IC RECORDER » ou « MEMORY CARD » vers le disque local de votre ordinateur.

Pour copier un fichier ou un dossier (glisser et déposer)

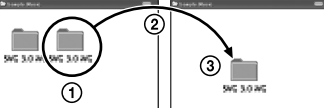

 Cliquez et maintenez la touche enfoncée, (3) puis déposez.

IC RECORDER ou Votre ordinateur

MEMORY CARD

(3) Déconnectez l'enregistreur IC de votre ordinateur.

# Installation de Sound Organizer

#### Installez Sound Organizer sur votre ordinateur. Remarque

Mac

Sound Organizer n'est compatible qu'avec les ordinateurs Windows. Il n'est pas compatible avec les

ϔ Lorsque vous installez Sound Organizer, connectez-vous avec un compte ayant des droits

### ① Faites glisser le levier coulissant USB DIRECT situé à l'arrière de l'enregistreur IC, puis

insérez le connecteur USB dans le port USB d'un ordinateur en marche. S'il n'est pas possible de raccorder directement l'enregistreur IC à l'ordinateur, utilisez le câble de prise en charge de connexion USB fourni.

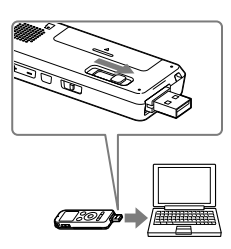

(2) Assurez-vous que l'enregistreur IC a bien été reconnu. Lorsque l'enregistreur IC est connecté à l'ordinateur, « Connecting » s'affiche dans la fenêtre d'affichage de l'enregistreur IC.

③ Accédez au menu [Démarrer] menu, cliquez sur [Ordinateur] (ou [Poste de travail]), et double-cliquez sur [IC RECORDER]  $\rightarrow$  [FOR WINDOWS].

④ Double-cliquez sur [SoundOrganizerInstaller\_V140] (ou [SoundOrganizerInstaller\_

V140.exe]). Suivez les instructions qui s'affichent à l'écran

(5) Assurez-vous d'accepter les conditions du contrat de licence, sélectionnez [l accept the terms in the license agreement], puis cliquez sur [Next].

6 Lorsque la fenêtre [Setup Type] s'affiche, sélectionnez [Standard] ou [Custom], puis cliquez sur [Next].

Suivez les instructions à l'écran et réglez les paramètres d'installation lorsque vous sélectionnez [Custom].

⑦ Quand la fenêtre [Ready to Install the Program] apparaît, cliquez sur [Install]. L'installation démarre

(8) Quand la fenêtre [Sound Organizer has been installed successfully.] apparaît, cochez [Launch Sound Organizer Now], puis cliquez sur [Finish].

### Remargue

Il se peut que vous deviez redémarrer votre ordinateur après l'installation de Sound Organizer.

Si vous formatez la mémoire intégrée, toutes les données qui y sont stockées sont effacées. (Le Manuel d'aide et le logiciel Sound Organizer seront également effacés.)

# Fonctionnalités complémentaires

Les détails relatifs à ces fonctionnalités complémentaires pour l'enregistrement, la lecture et l'édition se trouvent dans le guide d'assistance. • VOR (Voice Operated Recording)

• Effets sonores

• Logiciel d'édition Sound Organizer

Easy Search

Diviser

- Sélection de scène Recording Filter
- Noise Cut
- T-MARK (repère de piste) • DPC (Digital Pitch Control)
- Répétition A-B

# Précautions

Alimentation Faites uniquement fonctionner l'appareil sous une tension de 1,2 V ou 1,5 V CC Utilisez une pile rechargeable NH-AAA ou une pile

### alcaline LR03 (AAA). Sécurité

Ne faites pas fonctionner l'appareil en conduisant une voiture, une bicyclette ou tout autre véhicule motorisé.

### Manipulation

• Ne laissez pas l'appareil à proximité d'une source de chaleur ou dans un endroit exposé au rayonnement direct du soleil, à une poussière excessive ou à des chocs mécaniques.

#### **AVERTISSEMENT**

Ne pas exposer les piles (pack de piles ou piles installées) à de fortes chaleurs (rayons du soleil, feu, etc.) pendant une période prolongée

#### ATTENTION

Risque d'explosion en cas de remplacement de la pile par un type incorrect. Mettez les piles usagées au rebut conformément aux instructions.

### Capacité (capacité disponible pour l'utilisateur \*1\*2)

4 Go (environ 3.60 Go = 3 865 470 566 octets) \*1 Une petite quantité de la mémoire interne est utilisée pour la gestion des fichiers et n'est donc pas disponible pour le stockage

\*2 Lorsque la mémoire interne est formatée à l'aide l'enregistreur IC.

### **RECYCLAGE DES ACCUMULATEURS À HYDRURE MÉTALLIQUE DE NICKEL**

Les accumulateurs à hydrure métallique de nickel sont recyclables Vous pouvez contribuer à préserver l'environnement en rapportant les piles usées dans un point de collection et recyclage le plus proche.

Pour plus d'informations sur le recyclage des accumulateurs, téléphonez le numéro gratuit 1-800-822-8837

(Etats-Unis et Canada uniquement), ou visitez http://www.rbrc.org/.

Avertissement : Ne pas utilliser des accumulateurs à hidrure métallique de nickel qui sont endommagées ou qui fuient.

Cet appareil numérique de la classe B est conforme à la norme NMB-003 du Canada

• Si des éléments solides ou liquides venaient à pénétrer à l'intérieur de l'appareil, retirez la pile et faites-le vérifier par un technicien gualifié avant de le remettre en service.

Sony.

- Si vous avez des guestions ou des problèmes concernant cet appareil, consultez votre revendeur

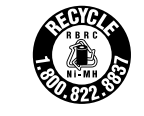

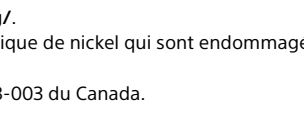